## Möglichkeiten zur Ermittlung der deutschen Normzeit

## Zitat

Hugemann, W.; Strzeletz, R., Pohlmann, D.: Möglichkeiten zur Ermittlung der deutschen Normzeit. Verkehrsunfall un Fahrzeugtechnik (2024)

## Computeruhr mittels GPS-Empfänger stellen

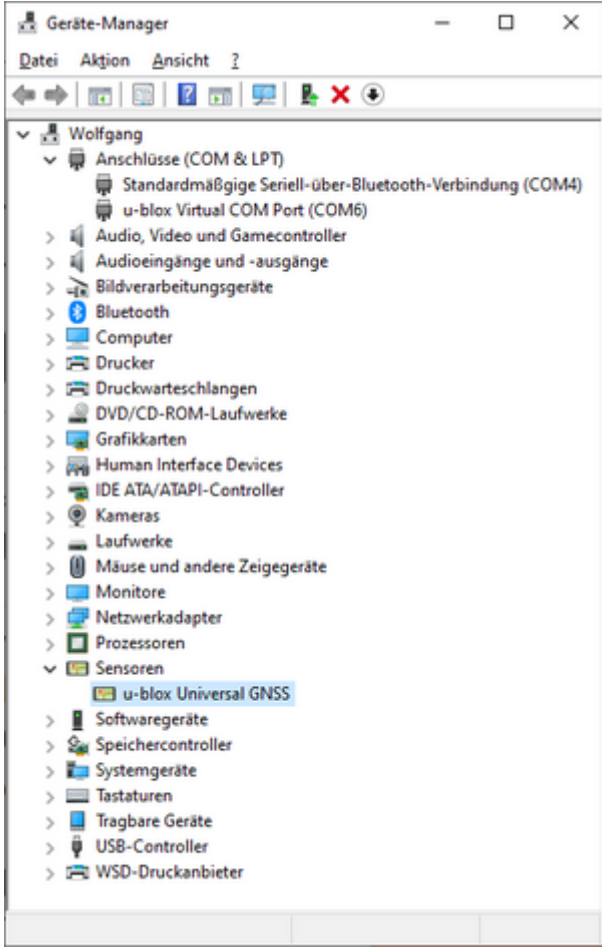

u-blox GNSS-Treiber und COM-Port im Gerätemanager

| BitTimeSync by IZ2BKT - Venion 1.13.3         Internet Configuration         NTP server       p1b1me1.pbb.de         GPS Configuration         Server       Server         GPS Configuration         Serial Port :       COM6 × BAUD : [9000 × Bit : 8 Bit of Stop 1 Parity : N ×         RTS :       COM × BAUD : [9000 × Bit : 8 Bit of Stop 1 Parity : N ×         RTS :       COM × DTR :       OTR :         Amys connected to the GPS       IF       Disconnect GPS         Coordinates :       Stif SF / Disconnect GPS       Protocal : NMEA × Enable GPS         VSJT X       Amys connected to the GPS       IF         Coordinates :       Stif SF / Disconnect GPS       Protocal : NMEA × Enable GPS         VSJT X       Amys Connected to the GPS       IF         Coordinates :       Stif SF / Disconnect GPS       Protocal : NMEA × Enable GPS         VSJT X       Amo Grd I       Port : 2:227       IP : 127.0.0.1       Send WW Locator         General Options       Start on system tray       Sync on startup       IF         Sync every       G       minutes (0 to manual sync) to second Q       If error hTP bry to use GPS F         Max corv.       12 hours (0 = Do not check the date I       Onecks updates every       Gays (0 to disable)         Di                                                                                                    |                                                                                                    |                                               |
|----------------------------------------------------------------------------------------------------|----------------------------------------------------------------------------------------------------|-----------------------------------------------|
| Internet Configuration       List Time       Port :       122       Offset :       #0.00       Enable NTP         OPS Configuration       Server       File       Server       Timeout :       S       Enable NTP         Serial Port :       COM6 -       BAUD :       9600 -       Bit :       8       Bit of Stop I       Parity :       N       -         RTS :       CON -       DTR :       ON -       Max Error :       0.3       Offset :       +0.00       s         Amays connected to the GPS       IP       Deconnect GPS       Protocal :       MMEA -       Enable GPS       IP         Coordinates :       Staf Staf 1 Port :       2.227       IP :       127.0.0.1       Send WW Locator         General Options       Start on system tray       Sync on startup       IP       Max corr.       12       hours (0 =       Do not dred: the date       Orecks updates every       30       days (0 to disable)       Dagnostic Log       IP       Interve INP bry to use GPS       Image up of the staft in staft in system Tray       Sync weres       30       days (0 to disable)       Image up of the staft in staft in staft in staft in staft in staft in staft in staft in staft in staft in staft in staft in staft in staft in staft in staft in staft in staft in staft in staft in staft in staft in staft in staft in staft in staft in staft in staft in s                     | BitTimeSync by IZ2BKT - Version 1.13.3                                                                                                    |                                               |
| GPS Configuration         Serial Port:       COM6       BALD : [9600       Bit : 8       Bit of Stop 1       Panity::       N         RTS I:       ON       U       Max Error I       0.3       s       Offset I       40.00       s         Almoys connected to the GPS       IF       Disconnect GPS       Protocal : [MMEA       Enable GPS       IF         Coordinates:       S1* SM 17*N - 7* 39' 15*E       Albade :       WW Locator : 2031TX         VSST4X       Auto of MI       Port : 2:227       IP: 127.0.0.1       Send WW Locator         Constraints:       S1* SM 17*N - 7* 39' 15*E       Albade :       WW Locator : 2031TX         VSST4X       Auto of MI       Port : 2:227       IP: 127.0.0.1       Send WW Locator         Cancel Options       Start on system tray       Synce on startup       IP         Synce every       60       minutes (0 to manual sync) to second       III: error MIP by to use GPS       IP         Max corr.       12       hours (0 =       Do not dhed, the date       Checks updates every       30' days (0 to daskle)         Display motifications       Enable BMClock       Diagnostic Log       Delete Diag. Log       Yew Sync. Log         Last Synce (Wendenday, May 29, 2024 Mic2:8-53       Time was successfuly synchroniced                                                                                                    | Internet Configuration           Internet Configuration         Ust Time         Port:         123         Offset :         [           NTP server         Pottine 1.pbb.de         Ust Time         Server         Timeout :         [                                                                                        | e0.00 Enable NTP                              |
| Senal Port:       COM6       WAUD:       (9000       W It:       Bit of Stop 1       Panty:       N         RTS :       CN       DTR :       CN       Max Error:       0.3       S       Offset:       +0.00       S         Amsystemmeted to the GPS       F7       Deconnect GPS       Protocol:       NMEA       Enable GPS       F7         Coordinates:       S16' SP' T^N - 7* 39' IS*E       Albade :       WW Locator:       X031TX         VST7 X       Auto Grid       Port:       2-237       P:       127.0.0.1       Send WW Locator:         Ceneral Options       Start on system tray       F       Sync on startup       F7       Max corr.       Sync way: (0)       mountal sync.) to second       0       If error MTP bry to use GPS       F7         Max corr.       12       hours: (0) =       Do not check the date       Checks updates every       30       days (0) to disable)       Deplay: notifications       Enable BKClock       Dagnostic Log       Delete Dag. Log       Synchronization Log       C::// Lisers/Hugemann/Documents/BktTimeSyncLog.tot       Yew: SyncL Log         Can't Open GPS Port!       Last Sync: // Word SyncL May 28, 2024 Mol22-53       Tme mas successfully synchronized uang GPS receiver Local doci offset was 0.011000 seconds       >       >         La                                                                                  | GPS Configuration                                                                                                    |                                               |
| RTS I: ON       DTR I: ON       Max Error I:       0.3       S       Offhet1       +0.00       S         Always connected to the GPS       IP       Disconnect GPS       Protocoli I:       NMEA       Enable GPS       IP         Coordinates I:       519 17" N - 7" 39" 15" E       Albade I:       WW Locator I:       X011TX         MAto Grid       Port I:       2-237       IP : 127.0.0.1       Send WW Locator         General Options       Start on system tray       Sync every       Send WW Locator       Ferror NTP by to use GPS         Max corr.       12       hours (0 =       Do not check the date       Ordeds updates every       30       days (0 to disable)         Display notifications       Enable BitClock       Diagnostic Log       Delete Diag. Log       Synchronization Log       C: (Liters)*frugemann?/Documents/BitTimeSyncLog.bd       Yeer SyncL Log         Can't Open GPS Portil       Last Sync: Vietnedsday, May 29, 2024 16:28:53       Time was successfully synchronized using GPS receiver Local dods offset was 0.011000 seconds       Yeer       >         Last Sync: Vietnedsday, May 29, 2024 16:28:53       Time was 0.011000 seconds       >       >         Change Language       Manual Set       Forum       Donate       >         Change Language       Manual Set       Forum       <                                                          | Serial Port: COM6 v BAUD: 9600 v Bt; 8 Bit of Stop 1 P                                                                                                    | arity: N                                      |
| Always connected to the GPS     F     Deconnect GPS     Protocal : MAEA     Enable GPS     F       Coordinates :     Stif SI 17"N - 7" 39' 15" E     Albtude :     WW Locator : 3031TX       WSJT X     Auto Grid     Port :     2:227     IP :     127.0.0.1     Send WW Locator :       Contract Options     Start on windows startup     F     Start on system tray     Sync on startup     F       Sync every     G0     minutes (0 to manual sync)     to second     0     If error hTP bry to use GPS     F       Max corr.     12     hours (0 =     Do not check the date     Checks updates every     30     days (0 to disable)       Display notifications     Enable BitClock     Diagnostic Log     Delete Diag. Log       Synchronization Log     C:/Liters/Fugemann/Documents/BitTimeSyncLog. Int     Weis Sync. Log       Can't Open GPS Port1     Last Sync: /Nephenday, May 29, 2024 15/:28:33     A       Time was successibily synchronized using GPS receiver Local dood offielt was 0.011000 seconds     Ver       Last Sync: /Nephenday, May 29, 2024 15/:28:33     C       Time was successibily synchronized using GPS receiver Local dood offielt was 0.011000 seconds     Ver       Change Language     Manual Set     Forum     Donate       Reduce in System Tray     Sync Now     F1 - Help     Close <td>RTS : ON _ DTR : ON _ Max Error : 0.3 s Offset</td> <td>+0.00 \$</td> | RTS : ON _ DTR : ON _ Max Error : 0.3 s Offset                                                                                                    | +0.00 \$                                      |
| Coordinates : 51* 50* 17* N - 7* 30* 15* E     Altbude :     WW Locator : 2031TX       MAD Grid IF     Port : 2:237     IP : 127.0.0.1     Send WW Locator       Ceneral Options     Start on system tray     Sync on startup     IP       Sync every 60     minutes (0 to manual sync)     to second     IP error NTP bry to use GPS       Max corr.     12     hours (0 =     De not check the date     Checks updates every     30     days (0 to disable)       Display notifications     E mable BitClock     Diagnostic Log     Delete Diag. Log       Synchronization Log     C:/Liters/Hugemann/Documents/BitTimeSyncLog.txt     Yeer Sync. Log       Can't Open GPS Portilicate sec                                                                                                    | Always connected to the GPS 🗵 Disconnect GPS Protocol : MMEA                                                                                                    | 🔄 Enable GPS 🛛 🖓                              |
| Auto Grid I     Pert:     2-237     IP:     127.0.0.1     Send WW Locator       General Options     Start on windows startup     IS start on system tray     Sync on startup     IP:       Sync every     60     minutes (0 to manual sync)     to second     IP:     IP:     Sync on startup     IP:       Max conr.     12     hours (0 to manual sync)     to second     IP:     IP:     Sync on startup     IP:       Max conr.     12     hours (0 to manual sync)     to second     IP:     IP:     Sign of the disable)       Deplay indiffications     Enable BitClock     Dagnostic Log     Delete Dag. Log       Sync?:     Ip:     Cont Open GPS Port!     Ip:     Ip:     IP:     Provide Sign of the disable)       Can't Open GPS Port!     Load Soci offset and . D/ 2005 seconds     Ip:     Ip:     Ip:     Ip:       Last Sync::     Ip:     Sign of the disable)     Sign of the disable)     Ip:     Ip:     Ip:       Can't Open GPS Port!     Load Soci offset and . D/ 2005 seconds     Ip:     Ip:     Ip:     Ip:       Load Soci offset and . D/ 2005 seconds     Ip:     Ip:     Ip:     Ip:     Ip:       Load Soci offset and . D/ 2005 seconds     Ip:     Ip:     Ip:     Ip:     Ip:       Load Soci                                                                                                    | Coordinates : 51° 58′ 17″ N - 7° 39′ 15″ E Albtude : WV<br>- W5JT-X                                                                                                    | V Locator : 3031TX                            |
| General Options     Start on system tray     Sync on startup       Start on windows startup     Start on system tray     Sync on startup       Sync every     go     minutes (0 to manual sync)     to second       Max corr.     12     hours (0 *     Do not check the date     Ohecks updates every     30     days (0 to disable)       Display notifications     Enable BitClock     Diagnostic Log     Delete Diag. Log       Synchronization     C:r/Liters/Fugemann/Documents/BitTimeSyncLog.txt     Vers Sync: Log       Can't Open GPS Port!     Last Sync: //lite/Indemday, May 29, 2024 156:28:53     *       Time was successibly synchronized using GPS receiver     Load dock offset was 0.011000 seconds     *       Change Language     Manual Set     Forum     Donate       Reduce in System Tray     Sync New     F1 - Nelp     Close                                                                                                    | Auto Grid T Port: 2.237 pr: 127.0.0.1                                                                                                    | Send WW Locator                               |
| Sync every     G0     Inivites (0 to manual sync)     to second     g     If error NTP bry to use GPS       Max corr.     12     hours (0 =     De not check the date     Checks updates every     30     days (0 to disable)       Display notifications     Enable BitClock     Display notifications (C)     Delete Dag. Log       Synchronization Log     C:/Users/inuperanni/Documents/BitTimeSyncl.og.tot     Vere Sync. Log       Carl Open GPS Port!     Last Sync: Network May 29, 2024 to:28:53     Mere visioned using GPS receiver       Load dock offset was 0.011000 seconds     vere Sync.exist     vere sync.exist       Change Language     Manual Set     Forum     Donate       Reduce in System Tray     Sync Now     F1 - Help     Close                                                                                                    | General Options                                                                                                    | adata 7                                       |
| Display notifications         Finable Bit/Clock         Diagnostic Log         Delete Diag. Log           Syndhronization Log         C:1/Lisers/Hugemann/Documents/Bit/TimeSyncLog.tot         Men Sync. Log           Can't Open GPS Port!         Last Sync: Vielehendday, May 29, 2024 tot-28:53         men ass successfully synchronized using GPS receiver           Last Sync: Vielehendsky, May 29, 2024 tot-28:53         Time was successfully synchronized using GPS receiver         *           Last Sync: Vielehendsky, May 29, 2024 tot-28:53         Time was successfully synchronized using GPS receiver         *           Change Language         Manual Set         Forum         Donate           Reduce in System Tray         Sync: Now         F1 - Help         Close                                                                                                    | Sync every 60 minutes (0 to manual sync) to second 0 If error<br>Max corr. 12 hours (0 = Do not check the date IT Checks updates every                                                                                                    | NTP by to use GPS T<br>30 days (0 to disable) |
| Synchronization Log         C:\Users\Pugenamn\Documents\BitTimeSyncLog.tot         Were SyncL.Log           Cenit Open GPS Port!                                                                                                    | Display notifications IT Enable SktClock IT Diagnostic Log IT                                                                                                    | Delete Diag. Log                              |
| Carlt Open GPS Port!     A       Last Spin: Childeneday, May 29, 2024 156:28:53     A       Time was successfully synchronized using GPS receiver     Local dock offset was 1.772000 seconds       Last Spin: Childeneday, May 29, 2024 156:28:53     Time was successfully synchronized using GPS receiver       Local dock offset was 0.011000 seconds     V       C     >       Change Language     Manual Set       Reduce in System Tray     Sync Now       F1 - Help     Close                                                                                                    | Synchronization Log  C:/Users/Hugemann/Documents/Bit/TimeSyncLog.bd                                                                                                    | View Sync. Log                                |
| Change Language         Manual Set         Forum         Donate           Reduce in System Tray         Sync Now         F1 - Help         Close                                                                                                    | Carlt Open GPS Port!<br>Last Sync: Vilednesday, May 29, 2024 16:28:53<br>Time was successfully synchronized using GPS receiver<br>Local dock offset was 1, 772000 seconds<br>Last Sync: Vilendesday, May 29, 2024 16:28:153<br>Time was successfully synchronized using GPS receiver<br>Local dock offset was 0.011000 seconds | ×                                             |
| Reduce in System Tray Sync Now F1 - Help Close                                                                                                    | Change Language Manual Set Forum                                                                                                    | Donate                                        |
|                                                                                                    | Reduce in System Tray Sync Now F1 - Help                                                                                                    | Close                                         |

Programmfenster von BktTimeSync

Wie im Beitrag ausgeführt, empfiehlt es sich speziell bei tragbaren Computern, die nicht dauerhaft ans Internet angeschlossen sind, die Uhrzeit, sofern exakt benötigt, mittels GNSS-Empfänger einzustellen. Hier haben wir gute Erfahrungen mit dem NL-8002U von <u>Navilock</u> gemacht, in dem der Empfänger u-blox 8 der Schweizer Entwicklungsfirma <u>u-blox</u> verbaut ist. Den Empfänger gibt es mit 1,5 m und 4,5 m Kabellänge. Es genügt, den Empfänger in der Nähe einer Gebäudeöffnung (etwa einem Fenster) zu platzieren, dann hat er i.d.R. außreichend Empfang – zumindest, um die Uhrzeit einzustellen. Wir haben die Hard- und Software bislang überwiegend unter Windows 10 getestet, wo sie sich einwandfrei installieren lässt.

Die Treiber sind auf der Navilock-Site unter Service>Treiber>Empfänger (nicht Module) herunterzuladen, wo man »unsere« GNSS-Maus unter ihrer Produktbezeichnung NL-8002U (Art.-Nr. 62523) findet. Für uns haben die beiden älteren Treiberversionen (20170125DriverX86X64.exe für den Sensor und 20170124DriverX86X64.exe für den COM-Port) funktioniert. Vor der Installation dem COM-Ports das System zur Sicherheit neu starten. Der GNSS-Empfänger ist nach der Treiber-Installation im Gerätemanger unter Sensoren zu finden. Für den Einsatz des Programms BktTimeSync benötigt man zusätzlich einen logischen COM-Port, der zusätzlich von der Navilock-Site heruntergeladen und Installiert werden muss. Nach der Installtion dieser Treiber findet man die GNSS-Maus im Gerätemanager (Systemsteuerung) unter Sensoren>u-blox Universal GNSS und den COM-Port unter Anschlüsse (COM & LPT)>u-blox Virtual COM Port (COM6) wobei die Bezeichnung in der Klammer am Ende auch die Nummer des COM-Ports identifiziert, der in den Programmen, u.a. BktTimeSync, einzustellen ist.

Das Programm <u>BktTimeSync</u> findet man auf der Entwickler-Site. Die obligatorischen Warnhinweise betreffend nicht signierte Software habe wir bei der Installation ignoriert, ohne Nachteile zu erleiden. Nach dem Start des Programms das Kontrollkästchen *Enabble NTP* (oben rechts) deaktivieren, den richtigen COM-Port einstellen (wie im Gerätemanager angegeben) und die Schaltfläche *Sync Now* drücken.

Um die weiteren Funktionen des GNSS-Empfängers zu testen, gibt es auf der Website u-blox das Programm u-center. Für den im Empfänger verbauten Chipsatz benötigt man das u-center 2 nicht, das im Browser läuft und eine Registrierung aus der u-blox Website verlangt.

Achtung: Der Parallelbetrieb von BktTimeSync und u-center ist nicht möglich, weil beide

Programme exklusiven Zugriff auf den COM-Port benötigen.